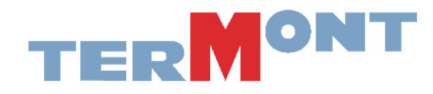

## **Buy RFID TAGS Screen**

1. Go on <u>www.emodal.com</u> and log you in. \*You must already have registered your company to log yourself in.

| Advent CMOCA                                                                                                   | Cogin                                                                                                    |
|----------------------------------------------------------------------------------------------------|----------------------------------------------------------------------------------------------------|
|                                                                                                    |                                                                                                    |
| <b>eModal</b>                                                                                                  |                                                                                                    |
|                                                                                                    | State Plant in the second second second second second second second second second second second second second s |
|                                                                                                    | eModal Login                                                                                                    |
|                                                                                                    | eModal Support                                                                                                  |
|                                                                                                    | Ocean Carrier Fee Payment                                                                                       |
|                                                                                                    | NWSA Appointment Capacity Dashboards                                                                            |
|                                                                                                    | API Store                                                                                                    |
|                                                                                                    | Empty Management and Street Turns                                                                               |
| a fille a fill a fill a fill a fill a fill a fill a fill a fill a fill a fill a fill a fill a fill a fill a fi | Empty Return Instructions                                                                                       |
|                                                                                                    | Dual Move Appointments                                                                                          |
| Electron of the second second second                                                                           | Vessel Schedules                                                                                                |

2. The buy RFID tag screen can be accessed from the Trucker Check menu, by the users authorized to buy tags. This section will be available after the approval from eModal. \*Approval could take up to 24 hours after the registration.

| = eModal                         |                                                                              | ۵ | 0 | )• |
|----------------------------------|------------------------------------------------------------------------------|---|---|----|
| EMODAL COMMUNITY PORTAL          | 2                                                                            |   |   |    |
| TERMINAL SERVICES                |                                                                              |   |   |    |
|                                  |                                                                              |   |   |    |
| ADD DRIVER                       |                                                                              |   |   |    |
| MANAGE TRUCKS                    |                                                                              |   |   |    |
| MANAGE DRIVERS                   |                                                                              |   |   |    |
| VIEW DRIVERS                     |                                                                              |   |   |    |
| TERMINAL ACCESS                  | 3 Welcome to eModal                                                          |   |   |    |
| RFID SUMMARY                     | with ecp2.0 now you can set your favorite page as your default page.         |   |   |    |
| BUY RFID TAGS                    | To set your default page go to User Profile >> User Preferences and Settings |   |   |    |
| MANAGE RFID                      | User Preferences and Settings                                                |   |   |    |
| RFID STATUS                      | Preferred Language Date Format<br>Enrolish - United States * MM/dd/vvvv *    |   |   |    |
| PROBLEM MESSAGE                  | Default page Time Format                                                     |   |   |    |
| PAYMENT HISTORY                  | User Profile 24 Hour *                                                       |   |   |    |
| ADMINISTRATION ~                 |                                                                              |   |   |    |
| NOTIFICATION CENTER $\checkmark$ |                                                                              |   |   |    |
|                                  |                                                                              |   |   |    |

3. Upon launching the Buy RFID Tags screen, the user will be taken to the introduction tab. Click the <u>Next</u> button.

| preprod.emodal.com/RFID/BuyRfidTags.a | spx                            |                                          |      |     |   |          |
|---------------------------------------|--------------------------------|------------------------------------------|------|-----|---|----------|
| = CModal                              | TRUCKER CHECK                  | BUY RFID TAGS                            | ₩ 1  | a 🜼 | 0 | <u>*</u> |
|                                       |                                |                                          |      |     |   |          |
|                                       |                                |                                          |      |     |   |          |
|                                       |                                |                                          |      |     |   |          |
| <ul> <li>Introduction</li> </ul>      |                                |                                          |      |     |   |          |
| This page will allow yo               | ou to purchase RFID tags for y | your truck. Click Next to start the proc | ess. |     |   |          |
|                                       |                                |                                          | Next |     |   |          |
| Tag Authority                         |                                |                                          |      |     |   |          |
| Address                               |                                |                                          |      |     |   |          |
| Payment Types                         |                                |                                          |      |     |   |          |
| Summary                               |                                |                                          |      |     |   |          |
|                                       |                                |                                          |      |     |   |          |

4. The user will be taken to the Tag Authority tab, from which the Port can be selected. Choose your port and Click the <u>Next</u> button.

| preprod.emod | al.com/RFID/BuyRfidTags.aspx                                 |                                                                                     |          |           |   |   |
|--------------|--------------------------------------------------------------|-------------------------------------------------------------------------------------|----------|-----------|---|---|
|              | EModal TRUCKER CHECK                                         | BUY RFID TAGS                                                                       | <b>T</b> | <b>\$</b> | 0 | • |
|              |                                                              |                                                                                     |          |           |   |   |
|              | Introduction                                                 |                                                                                     |          |           |   |   |
|              | Tag Authority                                                |                                                                                     |          |           |   |   |
|              | Select the Port or Tag Authority where you will use the Back | tags: Select V<br>Select<br>North West Seaport Alliance (NWSA)<br>Port of Baltimore | Next     |           |   |   |
|              | Address     Payment Types                                    | Port of LA / LB<br>Port of Oakland<br>Port of Philadelphia                          |          |           |   |   |
|              | Summary                                                      | Portivilami                                                                         |          |           |   |   |
|              |                                                              |                                                                                     |          |           |   |   |

5. Provide the address details and click the <u>Add address</u> button.

| Introduction                |                                             |                                                         |
|-----------------------------|---------------------------------------------|---------------------------------------------------------|
| Tag Authority               |                                             |                                                         |
| <ul> <li>Address</li> </ul> |                                             |                                                         |
| I want to have th           | he tags mailed to this address.             |                                                         |
| Add A New A                 | ddress                                      |                                                         |
| Country                     | United States •                             |                                                         |
| Description                 | NEW TRUCKING CO                             |                                                         |
| Address1                    | 100 MAIN STREET                             | •                                                       |
| Address2                    |                                             |                                                         |
| City                        | NEWARK                                      |                                                         |
| ZIP Code                    | 08722-3433                                  |                                                         |
|                             |                                             | -                                                       |
| Add Address                 | Cancel                                      |                                                         |
| Add Addres                  | s Cancer                                    |                                                         |
| NOTE: Tags ship             | pped outside of the United States will have | a \$50.00 shipping and handling fee added to the total. |
| Baok                        |                                             | Next                                                    |
| Payment Types               |                                             |                                                         |
|                             |                                             |                                                         |

6. Fill in the Number of tags and the total will be calculated and displayed. Choose the card information and add in any reference number and memo details for user's own reference. Click Next button.

| preprod.emodal.com/RFID/BuyRfidTags.aspx                                                                                          |      |   |   |   |
|----------------------------------------------------------------------------------------------------|------|---|---|---|
|                                                                                                    | ₩.   | ٩ | 0 | • |
|                                                                                                    |      |   |   |   |
|                                                                                                    |      |   |   |   |
| Introduction                                                                                                    |      |   |   | 1 |
| Tag Authority                                                                                                    |      |   |   |   |
| Address                                                                                                    |      |   |   |   |
| Payment Types                                                                                                    |      |   |   |   |
| Please enter how many tags you want to buy:<br># of Tags: 2 *<br>x \$36.00                                                        |      |   |   |   |
| Please Select Payment Type-                                                                                                    |      |   |   |   |
| Your Reference Number: NEWTKCO-POMTAG-1<br>Memo: POM Tag purchase for NEW Trucking<br>Co on Apr 03 2020, shipping to<br>Newark,NJ |      |   |   |   |
| Back                                                                                                    | Next |   |   |   |

7. Fill in the credit card and billing address information. Click the <u>Next</u> button.

| <ul> <li>• Eq Authority</li> <li>• Address</li> <li>• Pagese enter how many tags you want to buy: <ul> <li># Tag:</li> <li>x \$35.00</li> </ul> </li> <li>Tota \$72.00</li> </ul> <li>Note + Required Information <ul> <li>KeVTRKCOBUSCARD1</li> <li>Card Description</li> <li>MetVTRKCOBUSCARD1</li> <li>Card Number \$466111122223333</li> <li>Expiration Date Mar • 2022 •</li> <li>CV</li> <li>CV</li> <li>CV</li> <li>Qare This Payment Method #</li> <li>Andminifirstname</li> <li>Company</li> <li>NetWTRKCO</li> <li>Company</li> <li>NetWTRKCO</li> <li>Company</li> <li>Company</li> <li>Company</li> <li>Company</li> <li>Company</li> <li>Company</li> <li>Company</li> <li>Company</li> <li>Company</li> <li>NetWTRKCO</li> <li>Company</li> <li>Company</li> <li>Company</li> <li>Company</li> <li>Company</li> <li>Company</li> <li>Company</li> <li>Company</li> <li>Company</li> <li>Company</li> <li>Company</li> <li>Company</li> <li>Company</li> <li>Company</li> <li>Company</li></ul></li> | preprod.emodal.com/RFID/BuyRfidTags.aspx |                            |                                                                                                    |
|----------------------------------------------------------------------------------------------------|------------------------------------------|----------------------------|----------------------------------------------------------------------------------------------------|
| Adress      Agreen Type      Desse enter how many tags you want to buy:                                                                                                    | Tag Authority                            |                            |                                                                                                    |
| Pease enter tow many tags you want to buy:                                                                                                    | ► Address                                |                            |                                                                                                    |
| Please enter how many tags you want to buy:         # of Tags:                                                                                                    | ✓ Payment Types                          |                            |                                                                                                    |
| tere frage: 2°<br>LS36.00<br>Tota \$72.00<br>Note: - = Required Information<br>Card Description NEWTRKCOBUSCARD1<br>Card Type Mastercard ▼ .<br>Card Type Mastercard ▼ .<br>Card Number \$466111122223333 .<br>Expiration Date Mar ▼ 2022 ▼ .<br>CVV 237 .<br>Save This Payment Method @<br>First Name adminifirstname ·<br>Middle Initial<br>Last Name adminifirstname ·<br>Middle Initial<br>Last Name adminifirstname ·<br>Company NEWTRKCO ·<br>Country United States of America ▼ .<br>Address 100 MAIN STREET ·<br>City NEWARK ·<br>State New Jersey ▼ .<br>Zip 08722-3433 ·<br>Phone 9087953200 ·                                                                                                    | Please enter how many tags               | you want to buy:           |                                                                                                    |
| Last Name       x.536.00         Total       \$72.00         Note - < Required Information                                                                                                    | # of Tags                                | 2                          |                                                                                                    |
| Tota     \$72.00       Note: = Required Information<br>Card Description     NEWTRKCOBUSCARD1       Card Number     \$46611112223333       Expiration Date     Mar       Ciral     23       Save This Payment Method     Image: Company       Kirts Name     adminifistname       Middle Initial     Image: Company       Country     United States of America        Company     NEWTRKCO       Country     United States of America        City     NEWARK       State     New Jersey       Zip     0807953200                                                                                                    |                                          | ~ \$36.00                  |                                                                                                    |
| Note     - = Required Information       Card Description     NEWTRKCOBUSCARD1       Card Type     Mastercard       Card Type     Mastercard       Card Number     546611112223333       Expiration Date     Mar       CVV     237       Save This Payment Method       First Name     adminifirstname       Middle Initial       Last Name     adminifiestname       Company     NEWTRKCO       Country     United States of America ▼       Address     100 MAIN STREET       City     NEWARK       State     New Jersey       Phone     9087953200                                                                                                    | Total                                    | \$73.00                    |                                                                                                    |
| Note E Required Information         Card Description         Card Type         Mastercard         Card Number         5466111122223333         Expiration Date         Mar • [2022 ▼         CVV         Save This Payment Method ø         First Name         Addminfastname         Middle Initial         Last Name         Company         NEWTRKCO         Country         United States of America ▼         Address         100 MAIN STREET         City         NEWARK         State         New Jersey ▼         Zip         Phone         9087953200                                                                                                    | Total                                    | 572.00                     |                                                                                                    |
| Card Description       NEWTRKCOBUSCARD1         Card Type       Mastercard         Card Number       546611112223333         Expiration Date       Mar         CVV       23         Save This Payment Method       •         First Name       adminfristname         Middle Initial       •         Last Name       adminfristname         Company       NEWTRKCO         Country       United States of America ▼         Address       100 MAIN STREET         City       NEWARK         State       New Jersey ▼         Zip       087953200                                                                                                    | Note:      = Required Information        | tion                       |                                                                                                    |
| Card Type       Mastercard       ▼         Card Tyme       546611112223333       ■         Expiration Date       Mar       ▼ [2022 ▼)       ■         CVV       237       ■       ■         Save This Payment Method #       ■       ■       ■         First Name       adminifirstname       ■       ■         Middle Initial       ■       ■       ■         Last Name       adminifiestname       ■       ■         Company       NEWTRKCO       ■       ■         Country       United States of America ▼       ■       ■         Address       100 MAIN STREET       ■       ■         City       NEWARK       ■       ■         Zip       08722-3433       ■       ■         Phone       9087953200       ■       ■                                                                                                    | Card Description                         | NEWTRKCOBUSCARD1           |                                                                                                    |
| Card Number     5466111122223333       Expiration Date     Mar v [202 v]       CVV     237       Save This Payment Method id       First Name     adminifirstname       Middle Initial     -       Last Name     adminifirstname       Company     NEWTRKCO       Country     United States of America v       Address     100 MAIN STREET       City     NEWARK       State     New Jersey v       Zip     087223433       Phone     9087953200                                                                                                    | Card Type                                | Mastercard •               | ▼ •                                                                                                    |
| Expiration Date     Mar     ▼ 2022 ▼     -       CVV     23     -       Save This Payment Method     #       First Name     adminfirstname       Middle Initial     -       Last Name     adminfastname       Company     NEWTRKCO       Country     United States of America ▼       Address     100 MAIN STREET       City     NEWARK       State     New Jersey ▼       Zip     08722:3433       Phone     9087953200                                                                                                    | Card Number                              | 5466111122223333           |                                                                                                    |
| Save This Payment Method w<br>First Name adminifirstname •<br>Middle Initial<br>Last Name adminifirstname •<br>Company NEWTRKCO •<br>Country United States of America ▼<br>Address 100 MAIN STREET •<br>City NEWARK •<br>State New Jersey ▼ •<br>Zip 08722-3433 •<br>Phone 9087953200 •                                                                                                    | Expiration Date                          | Mar 🔻 2022 🔻               | •                                                                                                    |
| Save This Payment Method @<br>First Name<br>Middle Initial<br>Last Name<br>Company NEWTRKCO<br>Country United States of America ▼<br>Address 100 MAIN STREET<br>City NEWARK<br>State New Jersey ▼<br>Zip 008722-3433<br>Phone 9087953200 -                                                                                                    | CVV<br>Save This Development Mathe       | 237                        | •                                                                                                    |
| Mildle Initial     -       Last Name     adminiastrame       Company     NEWTRKCO       Country     United States of America ▼       Address     100 MAIN STREET       City     NEWARK       State     New Jersey ▼       Zip     08722-3433       Phone     9087953200                                                                                                    | Save This Payment Metho<br>First Name    | d 🕑                        |                                                                                                    |
| Last Name adminiastname -<br>Company NEWTRKCO -<br>Country United States of America ▼<br>Address 100 MAIN STREET -<br>City NEWARK -<br>State New Jersey ▼ -<br>Zip 08722-3433 -<br>Phone 9087953200 -                                                                                                    | Middle Initial                           | administrame               |                                                                                                    |
| Company NEWTRKCO -<br>Country United States of America ▼ -<br>Address 100 MAIN STREET -<br>City NEWARK -<br>State New Jersey ▼ -<br>Zip 08722-3433 -<br>Phone 9087953200 -                                                                                                    | Last Name                                | adminlactnamo              | ¬_                                                                                                    |
| Country       United States of America ▼       -         Address       100 MAIN STREET       -         City       NEWARK       -         State       New Jersey ▼       -         Zip       08722-3433       -         Phone       9087953200       -                                                                                                    | Company                                  | NEWTRKCO                   |                                                                                                    |
| Address 100 MAIN STREET -<br>City NEWARK -<br>State New Jersey ▼ -<br>Zip 08722-3433 -<br>Phone 9087953200 -                                                                                                    | Country                                  | United States of America V |                                                                                                    |
| City NEV/ARK -<br>State New Jersey ▼ -<br>Zip 00722-3433 -<br>Phone 9087953200 -                                                                                                    | Address                                  | 100 MAIN STREET            |                                                                                                    |
| City         NEWARK         -           State         New Jersey         -           Zip         00722-3433         -           Phone         9087953200         -                                                                                                    |                                          |                            |                                                                                                    |
| State New Jersey ▼ -<br>Zip 06722-3433 -<br>Phone 9087953200 -                                                                                                    | City                                     | NEWARK                     | <b>-</b> .                                                                                                    |
| Zip 08722-3433 -<br>Phone 9087953200 -<br>Back Piece                                                                                                    | State                                    | New Jersey 🔻               |                                                                                                    |
| Phone 9087953200 -<br>Back Field                                                                                                    | Zip                                      | 08722-3433                 | •                                                                                                    |
| Back                                                                                                    | Phone                                    | 9087953200                 | •                                                                                                    |
| Back                                                                                                    |                                          |                            |                                                                                                    |
|                                                                                                    | Back                                     |                            | Next                                                                                                    |
|                                                                                                    |                                          |                            | There is a second second second second second second second second second second second second second second se |

\*If any data entered needs to be modified click back button and navigate to the desired item and make changes. Click the Next button to come back to Payment Types.\*

8. Review the Purchase order and Click Submit button.

| preprod.emodal.c | om/RFID/BuyRfidTags.aspx                                                                                                    |              |     |   |
|------------------|----------------------------------------------------------------------------------------------------|--------------|-----|---|
| =                | CMOCIAI TRUCKER CHECK BUY RFID TAGS                                                                                                    | <b></b>      | 2 0 | + |
| •                | Introduction<br>Tag Authority<br>Address<br>Payment Types<br>Summary                                                                                                    |              |     |   |
|                  | Summary<br>Tag Authority: PortMiami<br>I want the tags being mailed to this address.<br>NEW TRUCKING CO<br>Tag Count: 2 Tags<br>Charge per Tag: \$36.00<br>Total Amount Charged: \$72.00<br>Payment Option: MAST card ending in XX33, expiring in 03/2022 | Submit Order |     |   |

\*\* Do not click refresh on the browser. Wait for the confirmation message\*\*

9. Confirmation message will be displayed. Note the directions to review the purchase history.

| neprod.emo | dal.com/RFID/BuyRfidTag                       | Is.aspx                                                              |                                                                                        |  |   |   |   |
|------------|-----------------------------------------------|----------------------------------------------------------------------|----------------------------------------------------------------------------------------|--|---|---|---|
|            | EModal                                        | TRUCKER CHECK                                                        | BUY RFID TAGS                                                                          |  | ¢ | 0 | • |
|            |                                               |                                                                      |                                                                                        |  |   |   |   |
|            |                                               |                                                                      |                                                                                        |  |   |   | _ |
|            |                                               |                                                                      |                                                                                        |  |   |   |   |
|            | Introduction                                  |                                                                      |                                                                                        |  |   |   |   |
|            | <ul> <li>Tag Authority</li> </ul>             |                                                                      |                                                                                        |  |   |   |   |
|            | Address                                       |                                                                      |                                                                                        |  |   |   |   |
|            | Payment Types                                 |                                                                      |                                                                                        |  |   |   |   |
|            | ✓ Summary                                     |                                                                      |                                                                                        |  |   |   |   |
|            | Summary                                       |                                                                      |                                                                                        |  |   |   |   |
|            | The payment has b                             | een made successfully.                                               |                                                                                        |  |   |   |   |
|            | If your payment is re<br>If the payment is re | eceived by 3:00PM, your tag(s,<br>ceived after that, your tag will b | ) will be shipped the next business day.<br>I send out on the business day after next. |  |   |   |   |
|            | Please go to Trucke                           | er Check then select Payment H                                       | listory to see the payment receipt.                                                    |  |   |   |   |
|            |                                               |                                                                      |                                                                                        |  |   |   |   |
|            |                                               |                                                                      |                                                                                        |  |   |   |   |
|            |                                               |                                                                      |                                                                                        |  |   |   |   |
|            |                                               |                                                                      |                                                                                        |  |   |   |   |
|            |                                               |                                                                      |                                                                                        |  |   |   |   |
|            |                                               |                                                                      |                                                                                        |  |   |   |   |
| l ·        |                                               |                                                                      |                                                                                        |  |   |   |   |
|            |                                               |                                                                      |                                                                                        |  |   |   |   |
|            |                                               |                                                                      |                                                                                        |  |   |   |   |

**Payment History Screen** 

| ← → C 🔒 preprod.emoda   | l.com/Cha |
|-------------------------|-----------|
|                         | 6 CHECK   |
| eModal Community Portal | ~         |
| Chassis Check           | ~         |
| Trucker Check           | ^         |
| Add Driver              |           |
| Manage Trucks           |           |
| Manage Drivers          |           |
| View Drivers            |           |
| Terminal Access         |           |
| RFID Summary            |           |
| Buy RFID Tags           |           |
| Manage RFID             |           |
| RFID Status             |           |
| Problem Message         |           |
| Payment History         |           |
| Administration          | ~         |

The Payment History screen can be accessed from the Trucker Check menu, by the users authorized to view the payment information.

The Payment history screen will show all payments made in eModal.

The order number, number of items purchased, name of the purchaser, date of payment, amount paid, and the internal reference number provided by the user will be shown in the summary information.